## TO ACCESS DIGITAL BOOKS FROM HOME OR FROM YOUR DEVICE, COMPLETE THE FOLLOWING STEPS:

Enter the following URL address: <u>http://www.calhoun.k12.al.us</u> Click the SCHOOLS tab across the top.

Scroll down to Ohatchee High and click the Library Catalog.

In the search box at the top left of the screen, click Media.

Click the small box beside eBook & select Search

Scroll through the selection to choose an eBook.

1) To open ABDO Published eBooks, click **Available via ABDO** Digital.

2) To open Capstone Published eBooks, click on the title in RED at the BOTTOM of the info screen. If you click **FactHound offers Internet sites** 

**related to this book.** You will be directed to an informational site related to the book. You MUST click the title to open the book itself.

\*\*You may choose to have a capstone book read to you, or you may turn off this feature and read it yourself.

3) To open Teen CyberSmarts eBooks, click **Click here to read this** 

**ebook.** A user id (calhouncounty) and a password (schools) will be required to open CyberSmarts eBooks from home.

eBooks are an exciting new way to find valid information on a given topic and are relatively easy to understand and use. Should you have any difficulty or require any additional help, please see Mrs. Beard sometime during the school day.